## 5047 Newsbytes News Network 1996 Edition

## Windows: Getting Started:

- 1. Launch Windows.
- 2. Choose the **FILE** menu option from the Program Manager menu bar (Windows 3.x). Choose the **Start** menu option (Windows 95)
- 3. Choose the **RUN** menu option from the File menu (Windows 3.x). Choose the **RUN** menu option from the Start menu (Windows 95).
- 4. Type **D:\INSTALL.EXE** ---- where "D" is the drive letter of your CD-Rom drive.

The above process will install icons for the Newsbytes program group that will contain: Newsbytes, Newsbytes WWW, Help for Newsbytes in Acrobat!, Acrobat installer, Readme and Register! icons. A TextWare Manual is available under the "Help" menu item in TextWare. Visit Newsbytes on the World Wide Web. Open news.htm with your favorite web browser.

## DOS: Getting Started:

- 1. From the **DOS prompt** type **D:** ---- where "D" is the drive letter of your CD-ROM drive.
- 2. press the ENTER key.
- 3. Type NEWS.
- 4. Press the ENTER key.

Please be sure to register this CD-ROM by printing out the file: "REGISTER.TXT" or send in the enclosed pre-printed registration card. This will insure that you will receive upgrades for this product and information about future products.

## WAYZATA TECHNOLOGY, INC 21 Northeast Fourth Street Grand Rapids, Minnesota 55744

800-735-7321 800-377-7321 Technical Support (218) 326-0597 Telephone (218) 326-0598 Fax

Info@Wayzata-Tech.comE-mailTechSupport@Wayzata-Tech.comE-mailWayzataTec@aol.comE-mailhttp://Wayzata-Tech.comWorld Wide Web